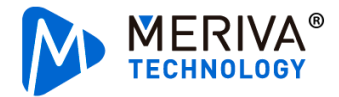

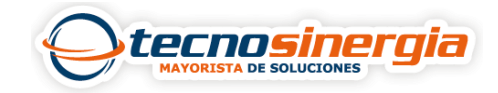

## En este artículo veremos como cambiar la tecnología y resolución a nuestra cámara desde la interfaz Web.

Seleccionamos el canal en el que este nuestra cámara (1) y damos clic en Control PTZ (2)

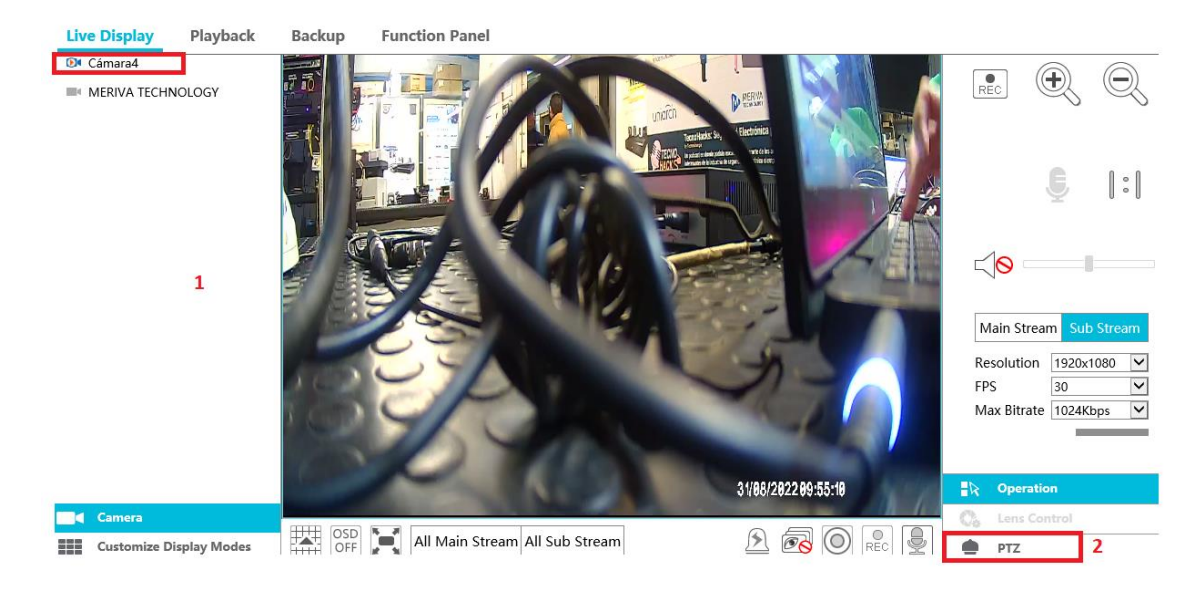

Damos clic sobre el símbolo de bandera y agregamos el preset 95

| + 💼 💾        |
|--------------|
| preset95 😽 🤟 |
| preset1      |
| preset2      |
| preset3      |
| uuu          |
| www2         |
| preset4      |

Llamamos al preset dando doble clic sobre él y nos abrirá el siguiente menú

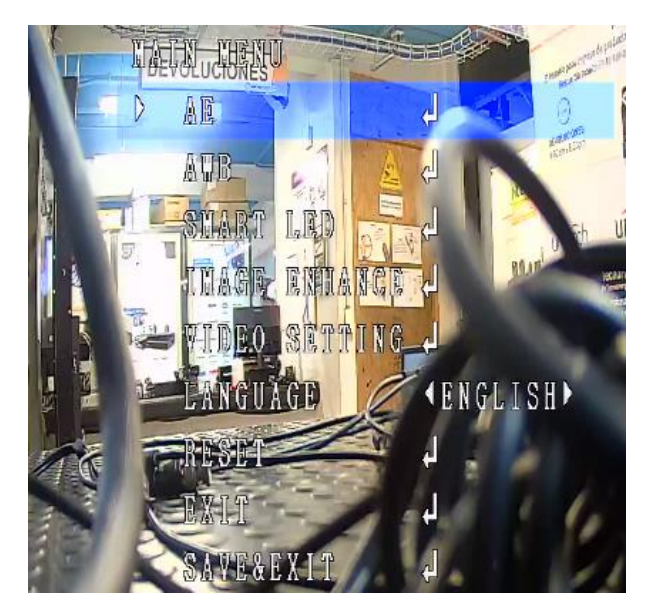

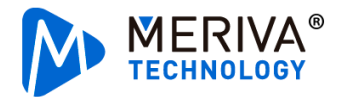

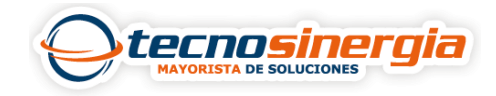

Con ayuda de las flechitas (1) nos desplazamos hacia arriba y hacia abajo, y con el botón de iris

(2) damos enter, nos vamos al apartado de video setting (3).

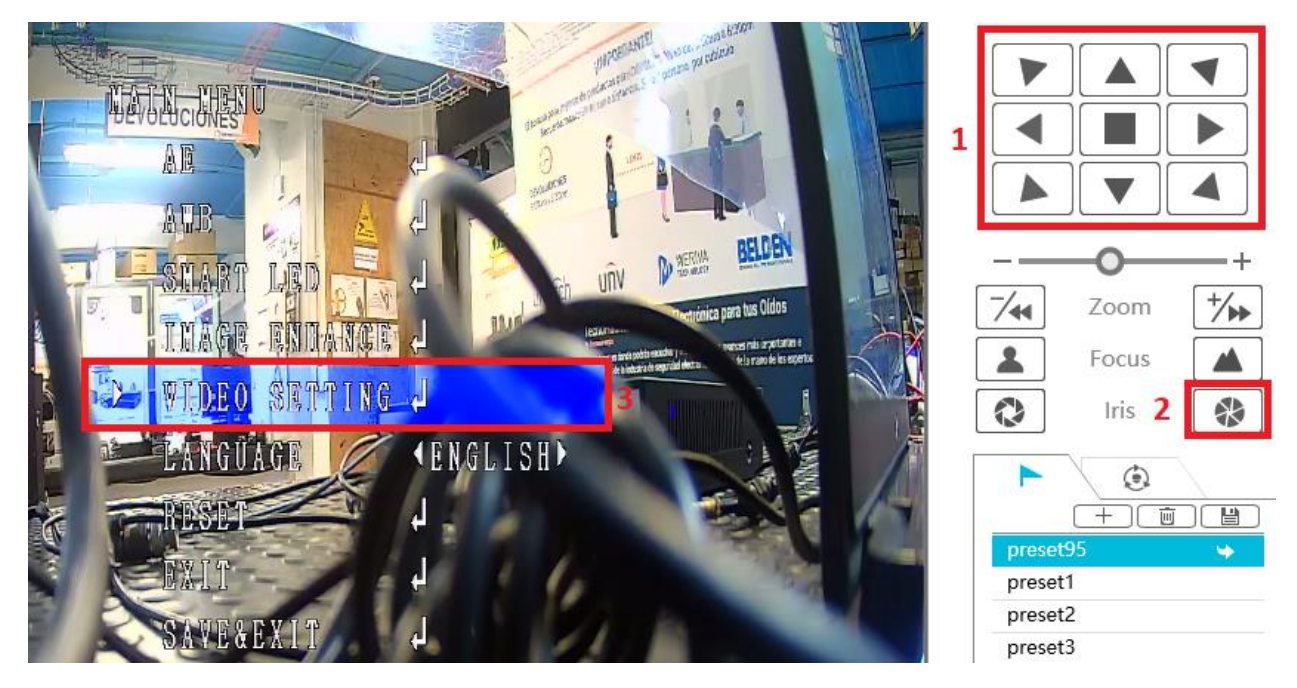

En este apartado es posible cambiar la tecnología y resolución de la cámara, se hace con ayuda de las flechitas de izquierda y derecha.

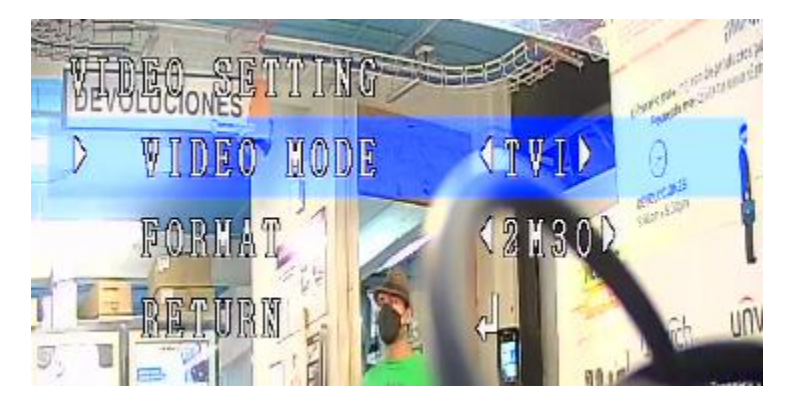